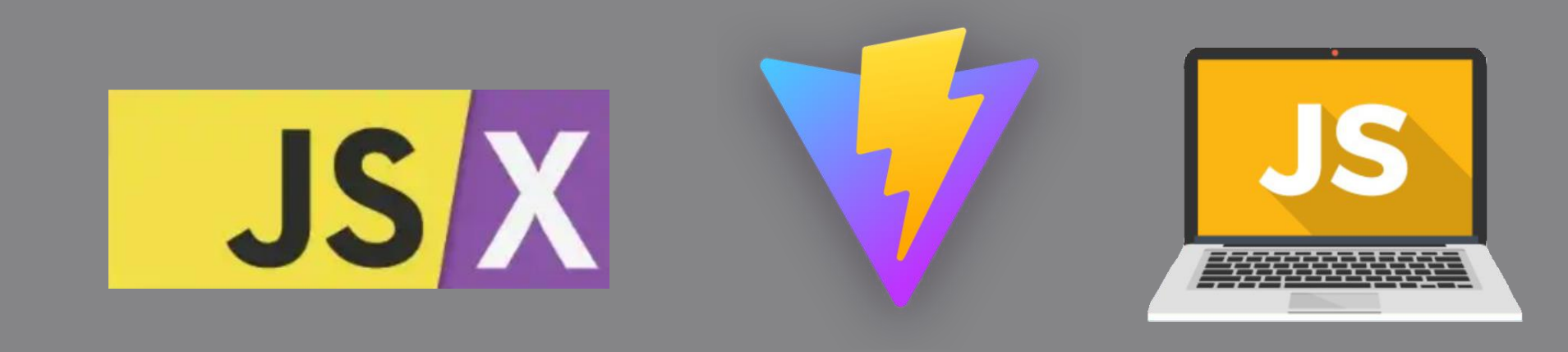

#### Parte 1: Conceptos previos sobre React, JSX e instalación del entorno

#### UD4: Fundamentos de React

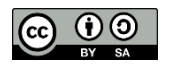

Desarrollo Web en Entorno Cliente (DWEC)

# **Después de este documento...**

- Sabrás de que va eso de "React"
- Conocerás en qué consiste el lenguaje
   JSX y algunas de sus singularidades
- Habrás escrito tu primera mini-aplicación React
- Habrás instalado el entorno que usaremos en la siguiente unidad
- Habrás ejecutado tu primera aplicación React <sup>©</sup>

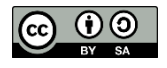

# ¿Qué es React?

- Biblioteca opensource de JavaScript para crear interfaces de usuario
- Creada por *Facebook*, mantenida por la comunidad de software libre
- Usada en:
  - Pinterest
  - Instagram
  - Netflix
  - Airbnb

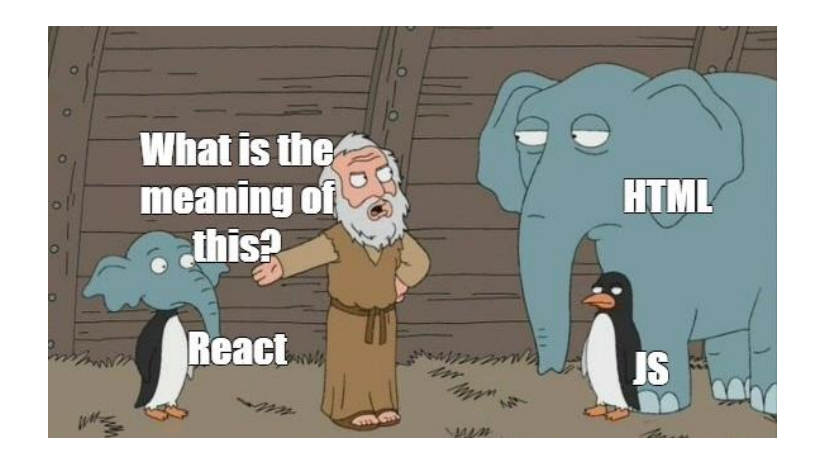

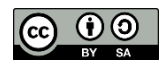

Desarrollo Web en Entorno Cliente (DWEC)

# ¿Por qué React?

- Tiene un porcentaje de satisfacción del 40,1% entre los programadores, seguido por Angular (22,9%) y Vue (18,9%)
- Hay más de 5.000 ofertas de trabajo que piden React.js en España, 83.000 en la Unión Europea, y imás de 146000 en todo el mundo!
- Se puede trabajar con React del lado del servidor y se pueden crear aplicaciones móviles con React Native

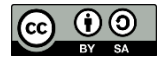

# **Componentes en React**

- Las aplicaciones en React básicamente se construyen mediante componentes que llaman a otros componentes
- Los componentes son porciones independientes de una interfaz
  - Facilita el mantenimiento y reusabilidad
  - En código se traducen como funciones
  - También se pueden hacer componentes
     basados en clases pero ni es habitual ni se recomienda (más largo, más difícil de mantener)

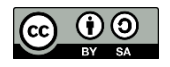

# Sería algo así...

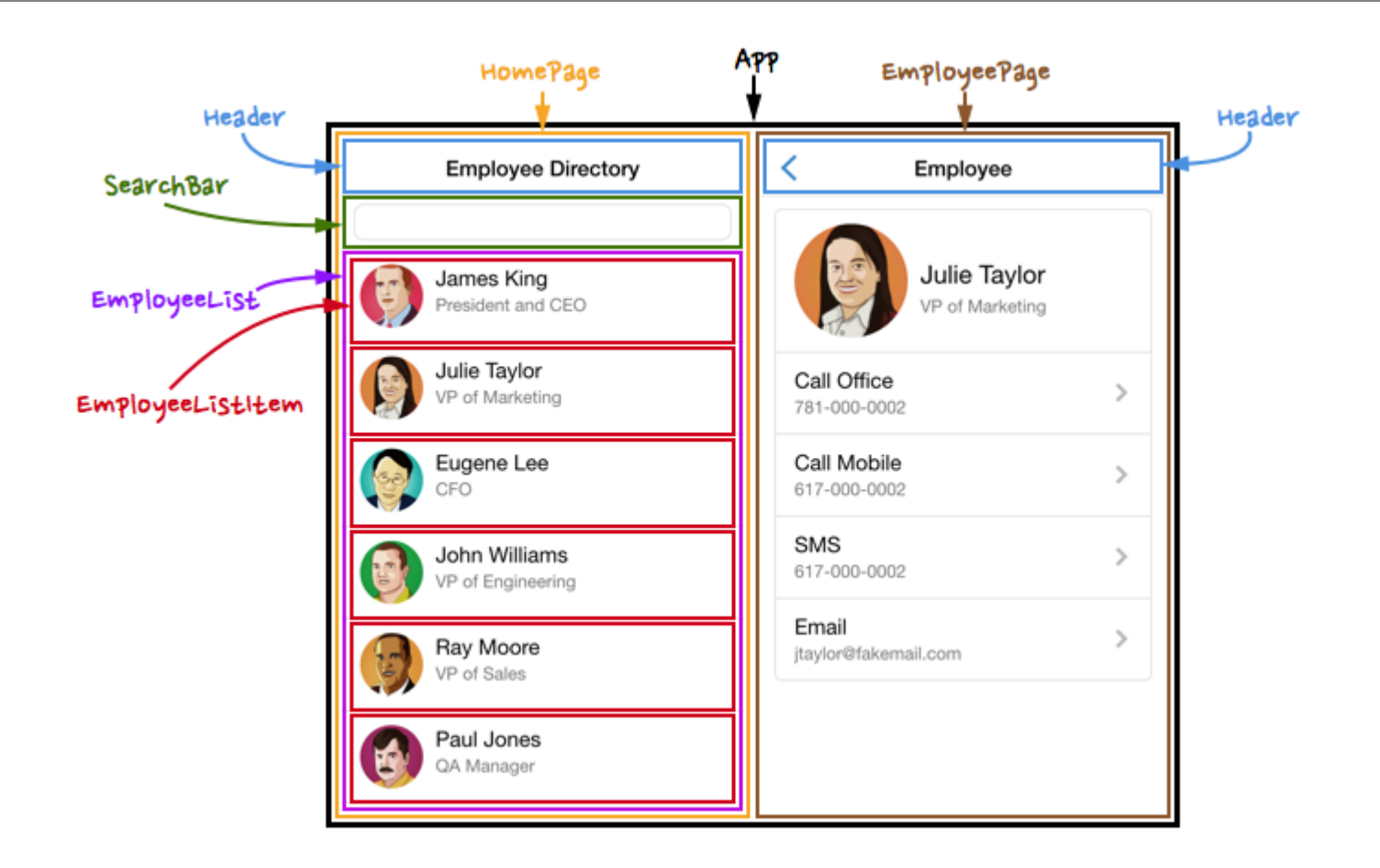

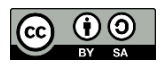

# Node.js

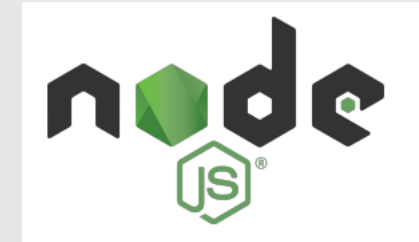

- Es un entorno de ejecución de JavaScript
- Para comprobar la instalación: Abrimos una interfaz de línea de comandos (la terminal *cmd* o *Windows PowerShell* si estamos en Windows) y ejecutamos:

#### node --version

- Si no lo tienes instalado: <u>https://nodejs.org/es/download/</u>
- Si quieres actualizar
  - npm i –g npm@latest

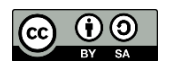

#### npm

- Node es un sistema modular, viene prácticamente "vacío"
- Para utilizar una funcionalidad de alguna librería publicada, se instalan módulos adicionales
  - Se hace de forma muy sencilla con la herramienta **npm** (*Node Package Manager*)
    - Instalar y desinstalar paquetes
    - Gestionar versiones
    - Gestionar dependencias

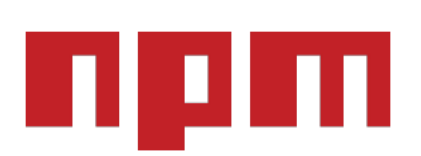

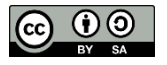

#### Herramientas para crear un proyecto React

- Create-React-app (<u>https://create-react-app.dev/</u>)
  - Se ha usado mucho (era la "oficial"), pero ya está "abandonado"
- Vite (<u>https://vitejs.dev/</u>): Sirve para múltiples frameworks
   <sup>? Select a framework: > - Use arr Vanilla
  </sup>
  - Es más novedosa
  - Exige extensión jsx para componentes
- Otras:

- Next.js, Remix, Astro, Run, Hydrogen...

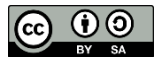

| ? | Select a framework:<br>Vanilla |  | Üse | arrow-keys. |
|---|--------------------------------|--|-----|-------------|
|   | Vue                            |  |     |             |
| > | React                          |  |     |             |
|   | Preact                         |  |     |             |
|   | Lit                            |  |     |             |
|   | Svelte                         |  |     |             |
|   |                                |  |     |             |

# Vite

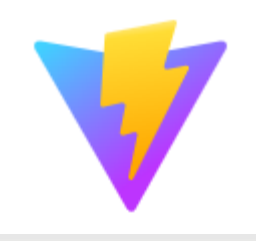

- Desde la consola del sistema o terminal de VS Code desde el directorio donde quiero trabajar, ejecutaremos: npm create vite
  - Nos pregunta el nombre del proyecto: "holamundo"
  - A continuación nos movemos con las flechas de teclado para seleccionar "React"
  - Escogemos "JavaScript" como lenguaje de desarrollo
- Nos movemos a su directorio: cd holamundo
- Instalamos las dependencias:
- Y hacemos correr la aplicación: npm run dev
  - Vite nos indicará el host y puerto donde se está ejecutando – Con ctrl+clic lo podemos abrir

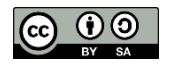

npm install

# Estructura de un proyecto React

#### • src: contiene el código

- main.jsx + index.css: Componente base, importación de bibliotecas
- App.jsx +app.css: Componente principal
- Resto de archivos css, jsx, js que use la aplicación, ordenados en carpetas
- node\_modules, package-lock.json, package.json : dependencias
- .gitignore: crea uno por defecto (dependencias, build, etc.)
- index.html: estructura muy sencilla
  - <div id="root"></div> vacío, aquí se insertará el código que generará JavaScript a través de React

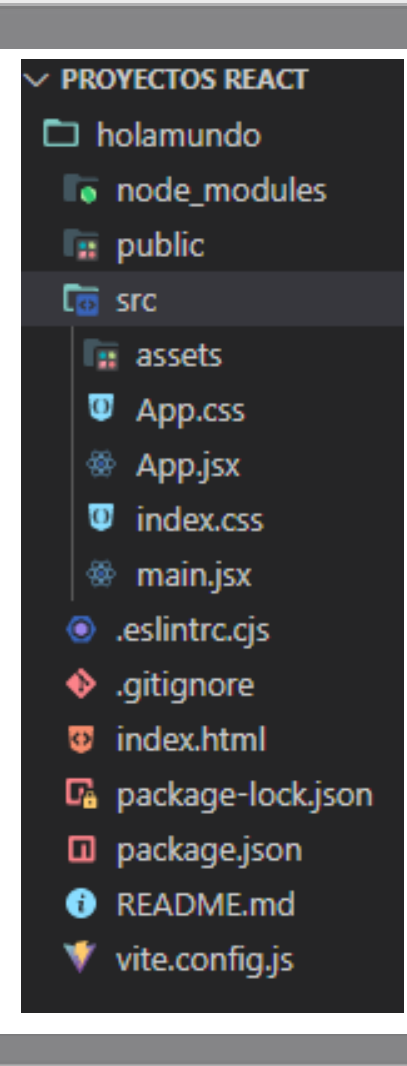

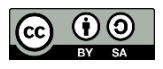

# Nuestro primer componente

- Hay un componente especial que contiene a todos los demás: "Root element"
  - Único, situado en main.jsx
  - Se crea con createRoot
- En el resto de componentes hay dos partes:
  - Lo que está **antes** del return:
    - Código JavaScript "normal"
  - Lo que está dentro del **return**:
    - Lo que se va a visualizar: Código JSX, código JS entre llaves (ternarios, expresiones...)
      - » No puede haber funciones
      - » No puede haber condicionales
      - » ...

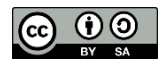

# ¿Qué es JSX?

- JSX = JavaScript XML es una extensión de JS desarrollada por Facebook que permite escribir HTML dentro del código sin necesidad de meterlo en un string const element = <h1>Hola mundo</h1>;
  - Equivalente a: Así crea React su VírtualDOM React.createElement("h1", null, "Hola mundo")
- Su uso no es obligatorio (al final, JSX se transforma en código JS):

- Sí recomendado en la documentación oficial de React

Para incrustar JS se usan {}

# Ejemplo de código: Componente "Saludar"

Cada componente devuelve código JSX

"return" obligatorio function Saludar(){
 return <h1>Hola mundo, soy componente</h1>

1. Las <u>llaves</u> permíten ejecutar códígo

 Desde el componente raíz comienza la aplicación

з. Aún más allá, pueden usarse <u>self-closíng tags p</u>ara abrevíar 2. En lugar de las llaves se suele llamar al componente "convírtíéndo lo" en <u>etíqueta</u>

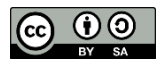

### EJERCICIO PROPUESTO I (1/4): Hola Mundo con Vite

- Borramos App.css y App.jsx ya que no lo vamos a utilizar en este ejemplo
- Editamos el archivo **main.jsx**:

```
import ReactDOM from 'react-dom/client'
ReactDOM.createRoot(document.getElementById('root')).render(
<h1>Hola mundo </h1>
)
```

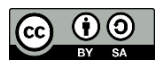

<h1>Hola mundo </h1>

(/div>

Desarrollo Web en Entorno Cliente (DWEC)

# **Organizar componentes**

- Cada componente se corresponde con una función ("componentes funcionales")
  - Se usan mucho las funciones flecha
  - Pueden recibir props (ya lo veremos)
  - En el return va el código JSX, y sólo puede devolver una cosa
- Suele ir en un archivo con su nombre en mayúsculas
  - Importar react al principio ya no es necesario
  - La extensión del archivo puede ser JS o JSX
  - JSX permite que VSCode lo reconozca como componente. En Vite es obligatorio

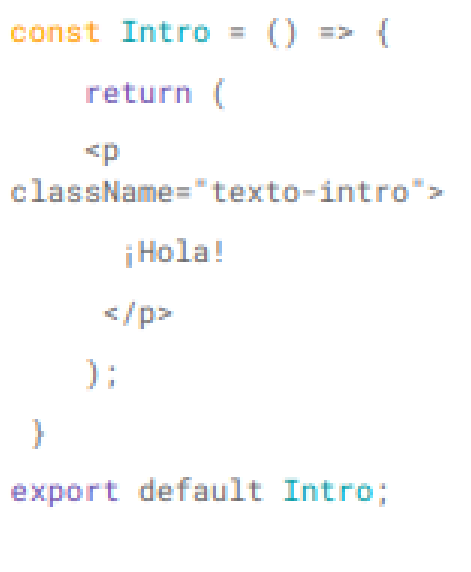

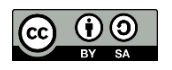

# Importar el componente

 Para poder ser usado el componente debe exportarse:

– Delante de function la palabra "export"

- Donde se quiera usar se añadirá la importación:
  - Dentro de las llaves se puede poner más de un componente separados por comas
  - Ctrl+Espacio facilita el autocompletado

import { Saludar } from './Saludar.jsx'

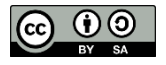

Desarrollo Web en Entorno Cliente (DWEC)

# Importar la hoja de estilos

 OJO: La hoja de estilos se carga desde el componente, no en el html

```
    Hoja.css
```

```
.card{
```

```
background-color: "202020";
color: 'aliceblue'
```

- Componente.js

```
import './task.css'
export function TaskCard(){
    return <div className='card'>
        <h1>Mi primera tarea</h1>
        Tarea realizada
        </div>
```

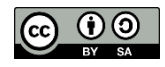

# Snippets

• **ES7+ React**: Extensión de **VSCode** que permite generar el código base de un componente de forma automática

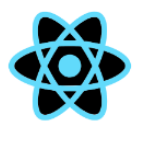

ES7+ React/Redux/React-Native snippets V4.4.3

dsznajder  $\bigcirc$  6,999,633  $\bigcirc$   $\bigstar$   $\bigstar$  (65) Extensions for React, React-Native and Redux in JS/TS with ES7+ syntax. Customizable. Built-in i...

Install ကြို

- Se genera el código escribiendo:
  - rfce : React function component export
  - rafce: Función flecha y constante

• ...

- Simple React Snippets (Burke Holland)
- Code Snippets (Eduardo Liberato)
- Etc.

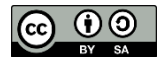

# EJERCICIO PROPUESTO I (2/4): Hola Mundo con Vite

- Crear un nuevo archivo Saludar.jsx para albergar un nuevo componente, que haga la misma funcionalidad que teníamos (saludar al mundo) al que llamaremos tres veces desde el main
  - Prueba a generar la estructura usando snippets
  - El componente Saludar devolverá un h1 con el texto "Hola mundo"
- Crea una hoja de estilos para el componente, Saludar.css
  - Haz que todo los textos h1 sean de color rojo

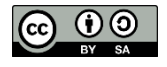

# Particularidades de JSX

- Como en JS la palabra class está reservada se usa className
- En los estilos css en línea:
  - En lugar de envolver el estilo entre "", usamos  $\{\{\}\}$ :
    - La llave exterior indica que vamos a colocar una variable JS
    - La llave interior indica que es un objeto JS
  - El nombre de la propiedad pasa de usar guión entre palabras a camelCase
  - Valor de la propiedad entre comillas
  - Separación entre propiedades con, en lugar de ;

 $HTML \rightarrow$  style="background-color:cyan;color:blue"

 $JSX \rightarrow style=\{\{backgroundColor: 'cyan', color: 'blue'\}\}$ 

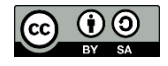

Desarrollo Web en Entorno Cliente (DWEC)

Curso 2023-2024

 $HTML \rightarrow class="unameinput"$ 

 $JSX \rightarrow className="unameinput"$ 

# Insertando código JavaScript

 Podemos usar variables o funciones de JavaScript en lugar de texto usando {} donde queramos que se analice el código

> const nombreBoton="Enviar"; <button id ={btnEnviar}>Enviar</button > <button id="btnEnviar">{nombreBoton}</button> <button>{getNombreBoton()}</button>

 También usaremos {} para incluir los comentarios // o /\* \*/ cuando queremos por ejemplo, anular parte de lo que se está mostrando

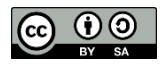

# Ejemplo

• Aplicando estilos en línea:

Combinando con JS: Guardar el estilo en variable

```
export function TaskCard(){
    const cardStyles = {background: '#000000', color:"#fff", padding:"20px" }
    return <div style={cardStyles}>
        <h1>Mi primera tarea</h1>
        Tarea realizada
        </div>
```

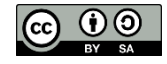

## EJERCICIO PROPUESTO I (3/4): Hola Mundo con Vite

- Haz que h1 con el "Hola mundo" pertenezca a la clase "texto\_rojo" y actualiza la hoja de estilos para que solo los elementos perteneciente a la clase sean de ese color
- Define en una constante JS llamada "resaltar" la clase "negrita" y referénciala en la propiedad className, junto a la anterior
- Cambia el color de fondo usando un estilo en línea para que sea verde
- Establece en una constante el valor para el tamaño de la fuente e incorpora este valor en el estilo en línea accediendo a la variable con un string literal

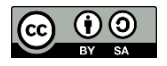

# **Renderizado condicional**

Se usa intensamente el operador ternario

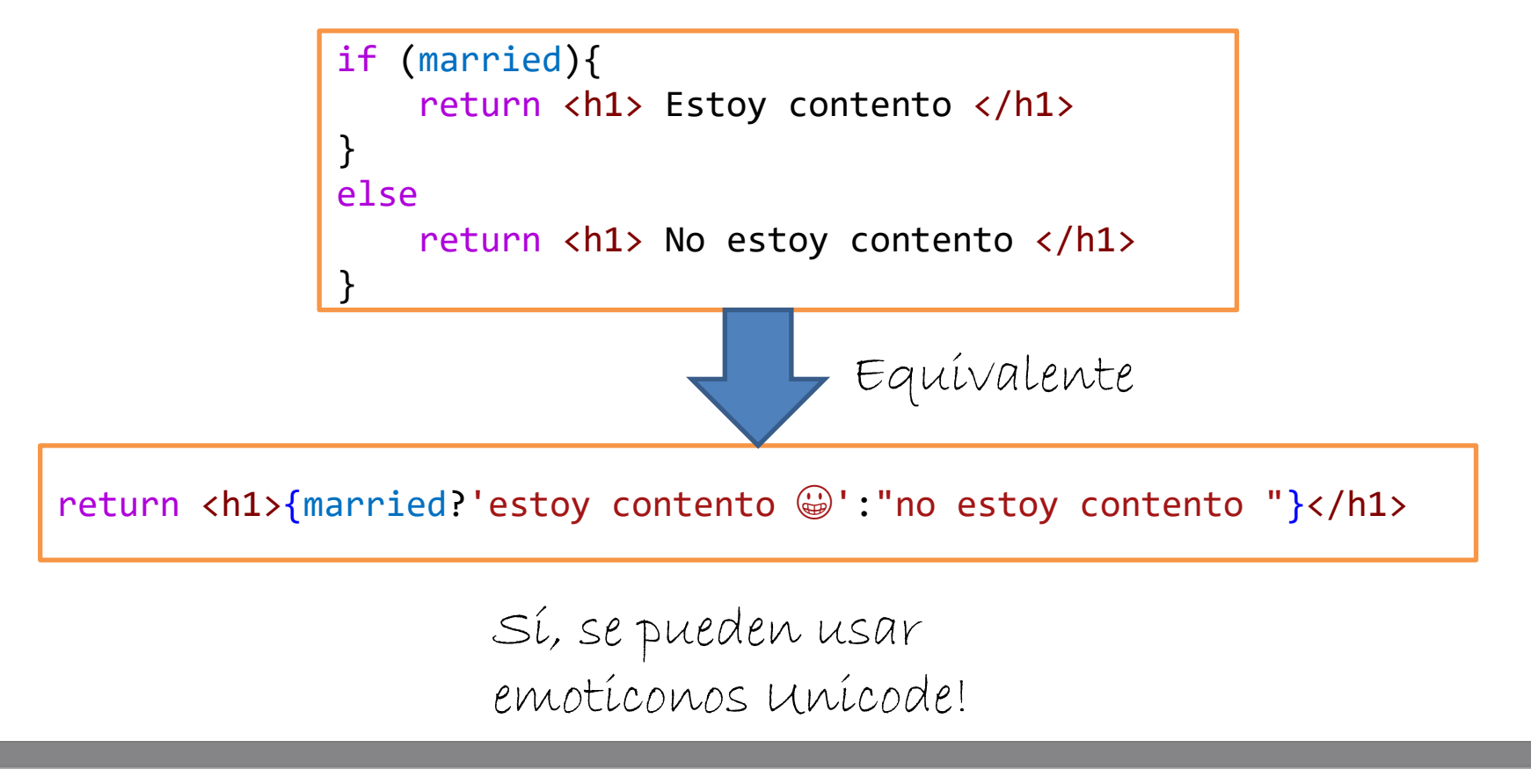

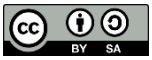

Desarrollo Web en Entorno Cliente (DWEC)

# **Estilos condicionales**

 También se usa el operador ternario para decidir los estilos a aplicar en función de una condición

```
.bg-red{
    background: red;
}
.bg-green{
    background: green;
}
```

```
function TaskCard({ready}){
    return <div className='card'>
        <h1>Mi primera tarea</h1>
        <span
        className={ready? 'bg-green':'bg-red'}>
        {ready? "Tarea realizada":"Tarea pendiente"}
        </span>
    </div>
}
```

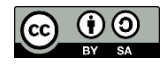

# EJERCICIO PROPUESTO I (4/4): Hola Mundo con Vite

 Modifica el componente para que el mensaje a mostrar en lugar de un texto sea otro componente llamado Mensaje que devolverá un párrafo con un texto que cambie en función de una condición

#### const llega=false;

- "llega" de momento es una constante
- Si llega es verdadero muestra hola, sino muestra adiós
  - Usa el operador ternario para ello
- Y sí, puedes probar a añadir un emoticono 🙂

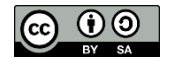

# **React Developer Tools**

 Extensión de Chrome que ayuda a depurar

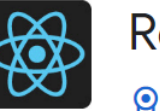

React Developer Tools

Destacados

 $\star \star \star \star \star \star \star \star \star$  1.403 (i) Herramientas para desarrolladores 3.000.000+ usuarios

 Una vez instalada se encuentra una nueva pestaña en **DevTools**:

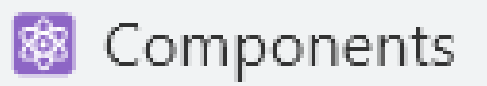

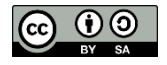

#### Entorno para pruebas: Codepen.io

- Editamos los
   settings de Codepen:
  - Babel como preprocesador de JS
  - Añadimos React y
     React-dom (en ese orden) a los imports

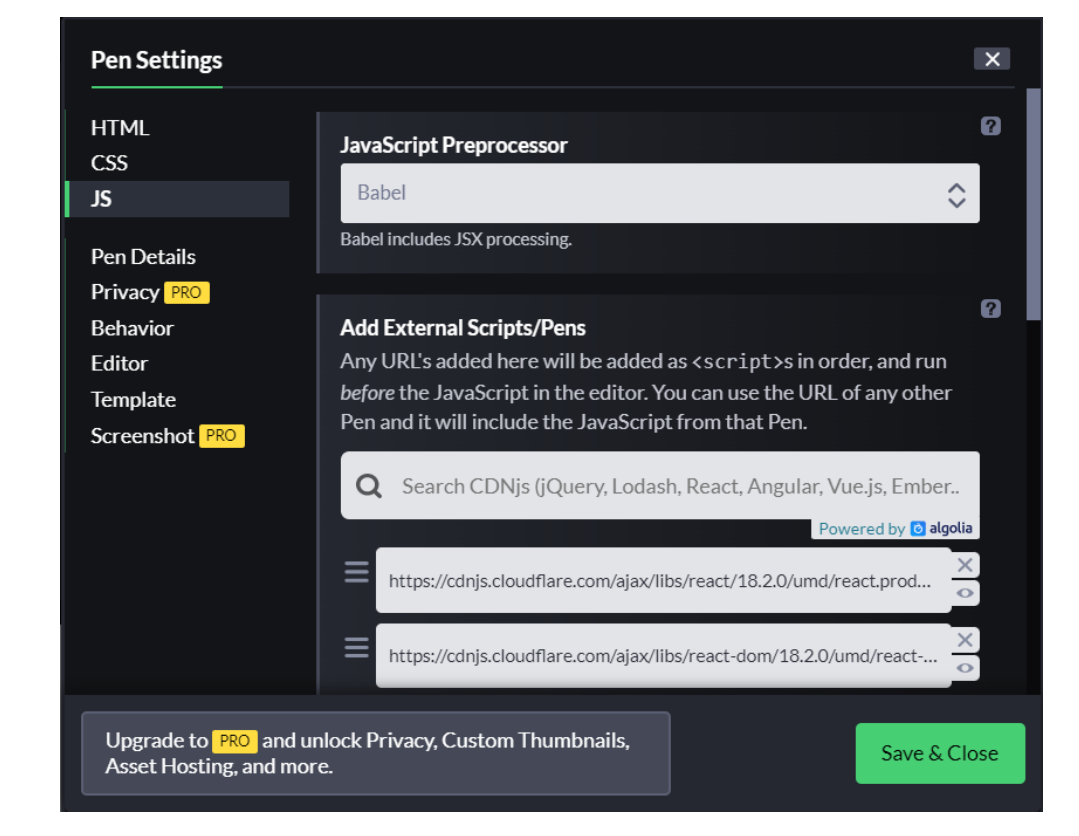

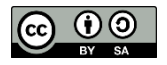

#### **EJERCICIO PROPUESTO II:** Hola Mundo con codepen.io

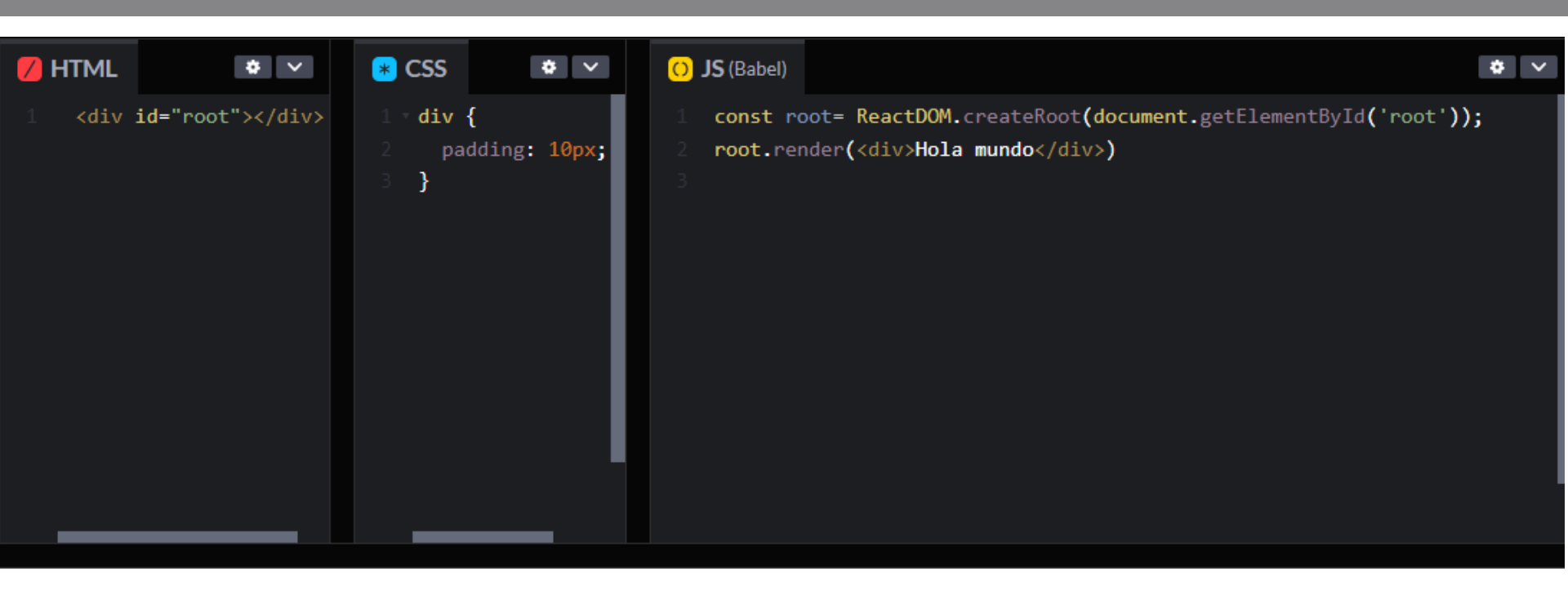

Hola mundo

 Si acabas prueba las extensiones y configuraciones de las siguientes diapositivas

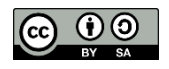

## Otras extensiones para VSCode

- <u>Material icons</u>: cambia los iconos de Visual Studio
- Prettier-code formatter: configurarlo la primera vez que se da formato a un código
- **Prisma**: corregir errores de sintaxis
- Full stack react: autocompletado de código
- **DotENV** ayuda a resaltar variables de entorno
- CSS Peek indica a qué hace referencia cada estilo
- Autoclose tag, autorename tag...

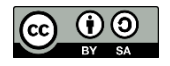

# **Otras configuraciones en VS**

#### F1: Abre settings.json

- Añadir "editor.wordWrap":"on" (para que las líneas no sean "eternas")
- Añadir

"emmet.includeLanguages":{"javascript":

- "javascriptreact" } (permite escribir html en
- el archivo js de forma ágil
  - Ejemplo: ul>li\*5{nombre\$}

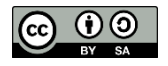

## ¿Cómo vamos según la escala Kim K?

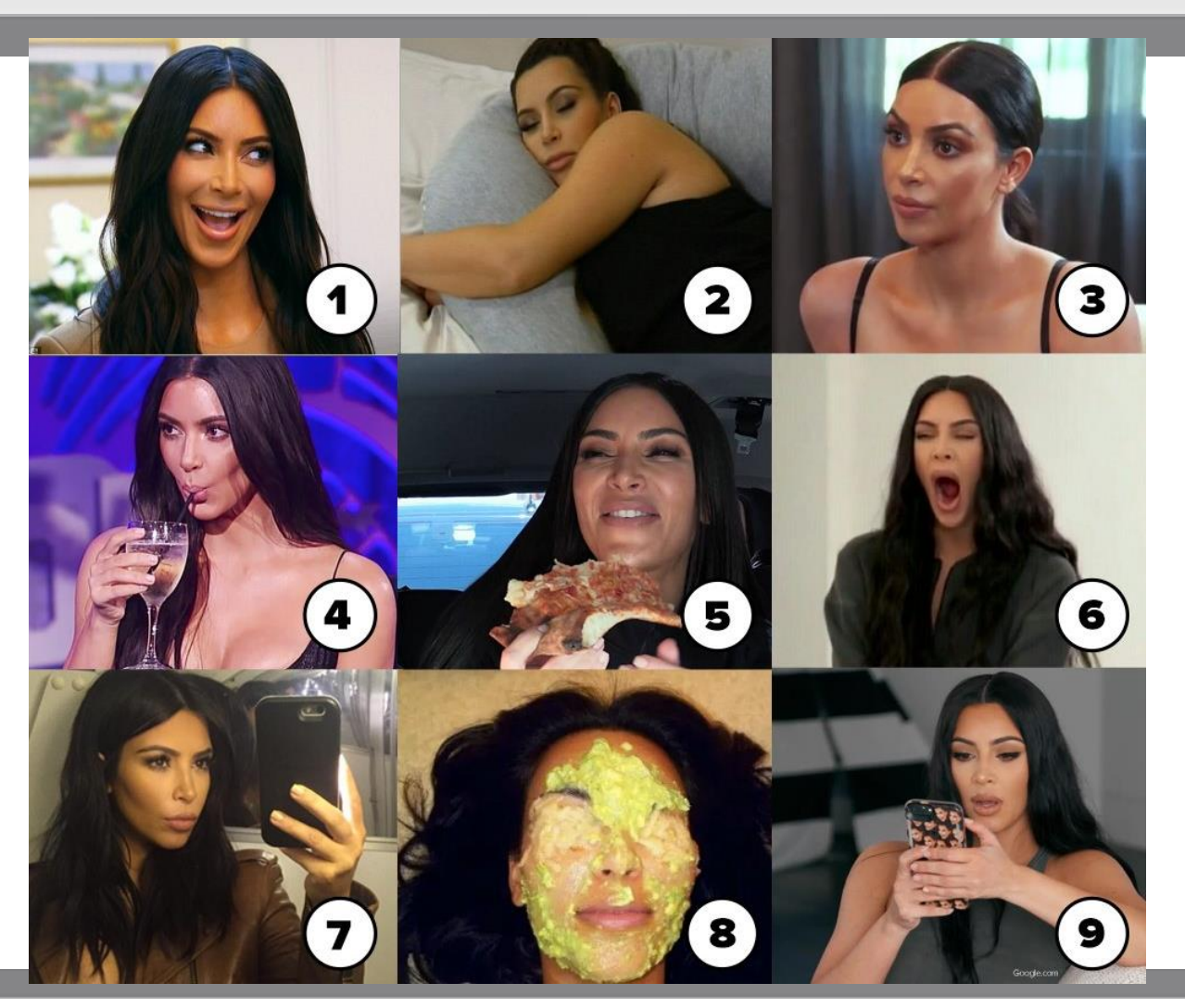

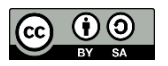